# Resulting SunQuest Gram Stains

In SunQuest GUI (Result Entry), enter the ACCESSION NUMBER into the value box at the top of the page.

| ata search                                                 | ı                                                               |                  |             |              |                    |           |              |             |     |            |
|------------------------------------------------------------|-----------------------------------------------------------------|------------------|-------------|--------------|--------------------|-----------|--------------|-------------|-----|------------|
| ookup by Ao                                                | cession Number                                                  | Valu             | e W123456   |              | Search             | Previous  | )            |             |     |            |
| earch found 1                                              | item                                                            |                  |             |              | By Default         | HID Only  |              |             |     |            |
| Accessio                                                   | Patient Name                                                    | Patient          | HID Collect | t Da Collect | Order Codes        |           |              |             |     |            |
| W123456                                                    | MOUSE, MICKEY                                                   | 12345678         | SVIN 05/01/ | 1440         | GS                 |           |              |             |     |            |
|                                                            |                                                                 |                  |             |              |                    |           |              |             |     |            |
|                                                            |                                                                 |                  |             |              |                    |           |              |             |     |            |
| ccess <u>i</u> on /                                        | Battery list                                                    |                  |             |              |                    |           |              |             |     |            |
| ccession /<br>here is 1 micro<br>atient.                   | Battery list<br>obiology battery associ                         | ated with the se | lected      |              |                    |           |              |             |     |            |
| ccession /<br>here is 1 micro<br>atient.<br>Collect Date / | Battery list<br>obiology battery associ<br>Ti Receive Date / Ti | ated with the se | lected      | Order Modifi | Specimen Descripti | Direct Ex | Culture Resu | Report Stat | Not | Validation |

Select the test you want to work with at the bottom of the page. For Gram stain results that are NOT fecal leukocytes or a respiratory culture, the test code will either be AERGS, ANAGS or GS.

| Data search                                  |                                |                                           |                                |
|----------------------------------------------|--------------------------------|-------------------------------------------|--------------------------------|
|                                              |                                |                                           |                                |
| Lookup by Accession Number                   | Value W123456                  | Search Previous                           |                                |
| Search found                                 |                                | By Default HID Only                       |                                |
| Accessio Patient Name Pa                     | Patient HID Collect Da Collect | Order Codes                               |                                |
| W123456 MOUSE, MICKEY 123                    | 345678 SVIN 03/01/2017 1440    | GS                                        |                                |
|                                              |                                |                                           |                                |
|                                              |                                |                                           |                                |
|                                              |                                |                                           |                                |
|                                              |                                |                                           |                                |
|                                              |                                |                                           |                                |
| L                                            |                                |                                           |                                |
| Accession / Battery list                     |                                |                                           |                                |
| There is 1 microbiology battery associated w | vith the selected              |                                           |                                |
| patient                                      | <b>•</b>                       |                                           |                                |
| Collect Date / Ti Receive Date / Ti A        | Accessio Order Co Order Modifi | Specimen Descripti Direct Ex Culture Resu | Report Stat Not Validation Grp |
| 03/01/2017 1440 03/01/2017 1946 W            | 123456 GS                      | ABDOMINAL Pending                         | Preliminary                    |

You will be given a prompt to 'click on COMPOSED TEXT tab.' Hit the space bar to close this prompt.

While holding down the 'ALT' key, hit T and then V.

## This will put the following message into the composted text area:

For bacteria or organisms under Gram Stain Oil Immersion Field (OIF):

<1/OIF = Rare

1-5 / OIF = Few

6-24/ OIF = Moderate

> =25/ OIF = Many

For cells (polys, reds, and epithelial cells) under Gram Stain Low

Power Field (LPF):

< 1 / LPF = Rare

1-9 / LPF = Few

10-24/ LPF = Moderate

> =25/ LPF = Many

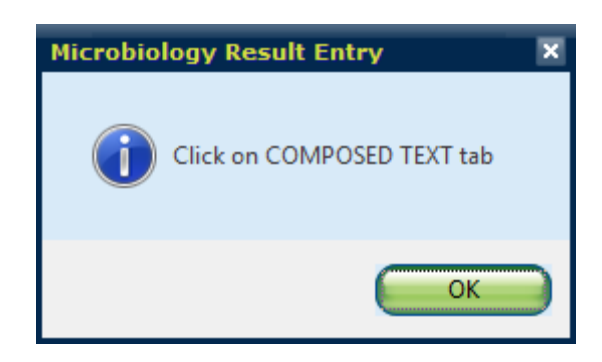

Your page will look like this and you are ready to add your results.

| 🥮 Micro              | bioloa                    | v Res           | ult Entr               | v                         |                                            |                       |                                  |                                   |               |                               |   |      |      |      |      |                            |
|----------------------|---------------------------|-----------------|------------------------|---------------------------|--------------------------------------------|-----------------------|----------------------------------|-----------------------------------|---------------|-------------------------------|---|------|------|------|------|----------------------------|
| 1234<br>MOU<br>DOB   | 5678<br>SE, MI<br>01/01/1 | ICKE<br>917 (1  | <b>Y</b><br>00Y)       | Se                        | ex M                                       |                       | Curr evnt lo<br>SOC SEC #<br>HID | c 1234 (Disc<br>123456789<br>SVIN | )             | Dx (≞)<br>AD cmt ( <u>\</u> ) |   |      |      |      |      |                            |
|                      |                           |                 | 6                      | GRAM                      | STAIN                                      |                       |                                  |                                   | Att1 phys (/) |                               |   | <br> | <br> | <br> | <br> | <ul> <li>Ord dx</li> </ul> |
| Collect d<br>Receive | t/tm<br>dt/tm             | 03/01<br>03/01  | /2017 144<br>/2017 194 | 40<br>46                  | Spec req<br>Report<br>Transport<br>Ord loc | NON<br>Preli<br>5.1 h | IE<br>m<br>iours                 |                                   | Ord mod (-)   |                               |   | <br> | <br> | <br> |      |                            |
| opec de              | 30                        | 1               | •                      |                           | oid loc                                    | 02                    | , ,                              |                                   |               | ,                             | , |      |      |      |      |                            |
| Keybo<br>Obse        | ard I<br>ser <u>v</u> ati | DE3 - I<br>ions |                        | EXAM 3<br><u>W</u> orkups | st                                         | ompose<br>(+)         | d <u>T</u> ext                   |                                   |               |                               | · |      |      |      |      |                            |
| #                    | SIG                       | HLD             | SUP                    | Result                    | D                                          | escriptio             | n                                |                                   |               |                               |   |      |      |      |      |                            |
| 1.                   |                           |                 |                        |                           |                                            |                       |                                  |                                   |               |                               |   |      |      |      |      |                            |
|                      |                           |                 |                        |                           |                                            |                       |                                  |                                   |               |                               |   |      |      |      |      |                            |
|                      |                           |                 |                        |                           |                                            |                       |                                  |                                   |               |                               |   |      |      |      |      |                            |
|                      |                           |                 |                        |                           |                                            |                       |                                  |                                   |               |                               |   |      |      |      |      |                            |
|                      |                           |                 |                        |                           |                                            |                       |                                  |                                   |               |                               |   |      |      |      |      |                            |
|                      |                           |                 |                        |                           |                                            |                       |                                  |                                   |               |                               |   |      |      |      |      |                            |
|                      |                           |                 |                        |                           |                                            |                       |                                  |                                   |               |                               |   |      |      |      |      |                            |
|                      |                           |                 |                        |                           |                                            |                       |                                  |                                   |               |                               |   |      |      |      |      |                            |
|                      |                           |                 |                        |                           |                                            |                       |                                  |                                   |               |                               |   |      |      |      |      |                            |

Your results will go in the highlighted box. First you want quantity of your organism or white blood cells.

You can either hit ; and then the quantity code (NO, RARE, FEW, MOD, MANY)

### OR

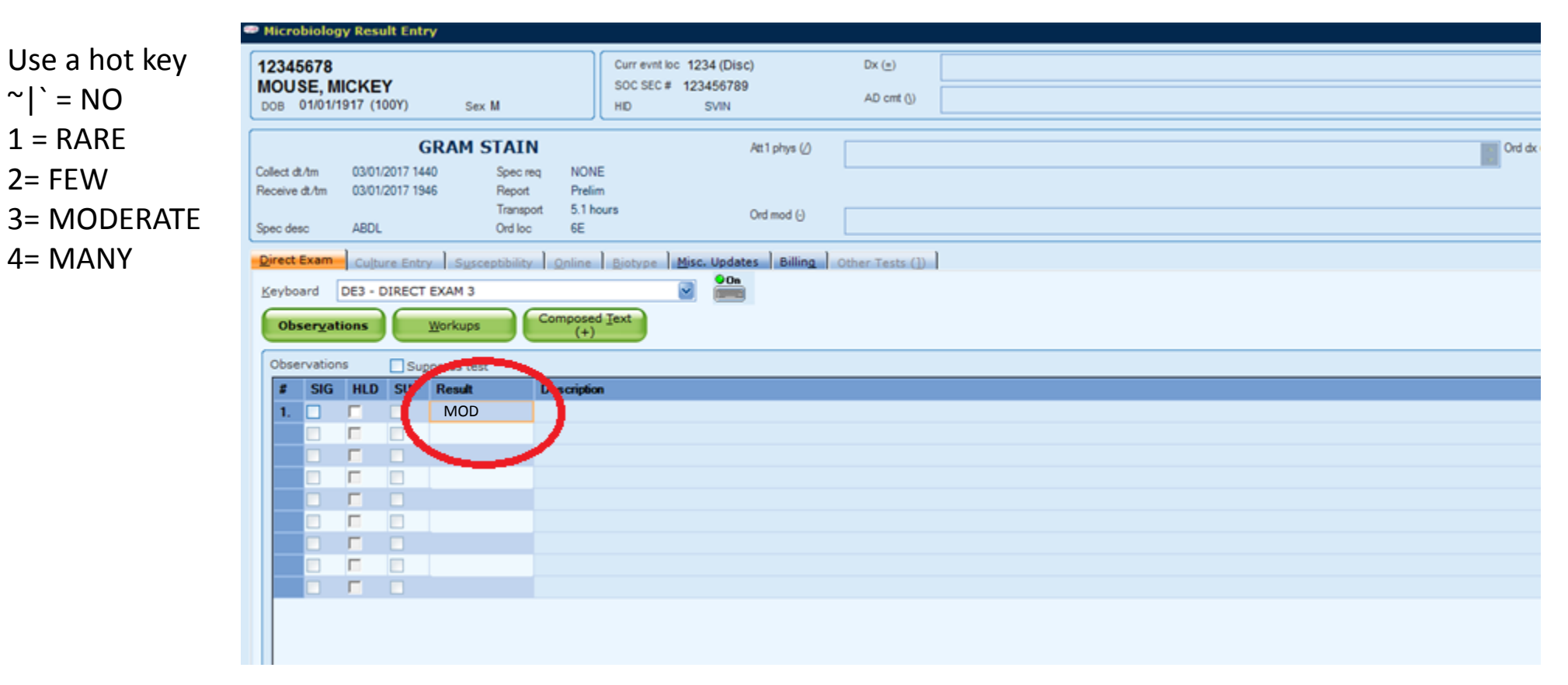

Next, you will want to enter your organism(s). The following is a list of hot keys and their respective organisms or cells:

- Z = Gram positive cocciX= Gram positive rodsC= Gram negative rods
- J= Epithelial cells

- Y= Gram positive diplococci
- V= Gram negative diplococci
  - B= Gram negative coccobacilli
  - K= Clue cells

N= Gram variable rods M= Yeast H= Polys L= Columnar epithelial cells

| 📟 Microbiolo                       | gy Result Entry                    |                                 |                                  |                                    |                      |        |
|------------------------------------|------------------------------------|---------------------------------|----------------------------------|------------------------------------|----------------------|--------|
| 12345678<br>MOUSE, M<br>DOB 01/01/ | MICKEY<br>/1917 (100Y) s           | iex M                           | Curr evnt lo<br>SOC SEC #<br>HID | c 1234 (Disc)<br>123456789<br>SVIN | Dx (e)<br>AD cmt (j) |        |
|                                    | GRAM                               | STAIN                           |                                  | Att1 phys (/)                      |                      | Ord da |
| Collect dt/tm<br>Receive dt/tm     | 03/01/2017 1440<br>03/01/2017 1946 | Spec req<br>Report<br>Transport | NONE<br>Prelim<br>5.1 hours      | Ord mod (-)                        |                      |        |
| Spec desc                          | ABDL                               | Ord loc                         | 6E                               |                                    |                      |        |
| Direct Exam                        | Culture Entry Su                   | sceptibility                    | nline Biotype                    | Misc. Updates Billing              | Other Tests (])      |        |
| Keyboard                           | DE3 - DIRECT EXAM                  | 3                               |                                  | On                                 |                      |        |
|                                    |                                    |                                 | nonced Text                      |                                    |                      |        |
| Observa                            | tions <u>W</u> orkup               | is Con                          | (+)                              |                                    |                      |        |
| Observatio                         | ns Support                         |                                 |                                  |                                    |                      |        |
| # SIG                              | HLD SU Resul                       |                                 | verintion                        |                                    |                      |        |
| 1                                  | МО                                 | O GPC                           |                                  |                                    |                      |        |
|                                    |                                    |                                 |                                  |                                    |                      |        |
|                                    |                                    |                                 |                                  |                                    |                      |        |
|                                    |                                    |                                 |                                  |                                    |                      |        |
|                                    |                                    |                                 |                                  |                                    |                      |        |
|                                    |                                    |                                 |                                  |                                    |                      |        |
|                                    |                                    |                                 |                                  |                                    |                      |        |
|                                    |                                    |                                 |                                  |                                    |                      |        |
|                                    |                                    |                                 |                                  |                                    |                      |        |
|                                    |                                    |                                 |                                  |                                    |                      |        |
|                                    |                                    |                                 |                                  |                                    |                      |        |
|                                    |                                    |                                 |                                  |                                    |                      |        |

If there are NO POLYS or NO ORGANISMS the following hot keys can be used:

9/( = No polys seen ?|/ = No organisms seen Y = XX (No polys or organisms seen)

| Microbiolog   | gy Result Entry     |                        |                          |                             |                 |        |
|---------------|---------------------|------------------------|--------------------------|-----------------------------|-----------------|--------|
| 12345678      |                     |                        | Curr evnt loc            | 1234 (Disc)                 | Dx (=)          |        |
| MOUSE, M      | IICKEY              |                        | SOC SEC #                | 123456789                   |                 |        |
| DOB 01/01/    | 1917 (100Y) Seo     | < M                    | HD                       | SVIN                        | AD cmt ()       |        |
|               | <b>CD 111</b>       |                        |                          |                             |                 |        |
|               | GRAM                | STAIN                  |                          | Att1 phys (/)               |                 | Ord dx |
| Collect dt/tm | 03/01/2017 1440     | Spec req               | NONE                     |                             |                 |        |
| Neceive dt/tm | 03/01/2017 1946     | Transport              | frelim<br>51 hours       |                             |                 |        |
| Spec desc     | ABDL                | Ord loc (              | SE .                     | Ord mod ()                  |                 |        |
| Direct Even   | les et le           | and I a                | less la                  | war water laws la           |                 | 1      |
| Direct exam   | Culture Entry Susc  | eptibility <u>O</u> ni | ine <u>B</u> iotype      | Misc. Updates   Billing   ( | Other Tests (_) |        |
| Keyboard      | DE3 - DIRECT EXAM 3 |                        |                          |                             |                 |        |
| Observat      | tions Workups       | Comp                   | osed <u>I</u> ext<br>(+) |                             |                 |        |
| Observation   | os Deusea           |                        |                          |                             |                 |        |
| # SIG         | HID SIL Read        |                        | intion                   |                             |                 |        |
| 1             | XX                  |                        | ilana.                   |                             |                 |        |
|               |                     |                        |                          |                             |                 |        |
|               |                     | 1                      |                          |                             |                 |        |
|               |                     |                        |                          |                             |                 |        |
|               |                     |                        |                          |                             |                 |        |
|               |                     |                        |                          |                             |                 |        |
|               |                     |                        |                          |                             |                 |        |
|               |                     |                        |                          |                             |                 |        |
|               |                     |                        |                          |                             |                 |        |
|               |                     |                        |                          |                             |                 |        |
|               |                     |                        |                          |                             |                 |        |
|               |                     |                        |                          |                             |                 |        |

If you ever forget a hot key code, click F8 and the following table of shortcuts will appear.

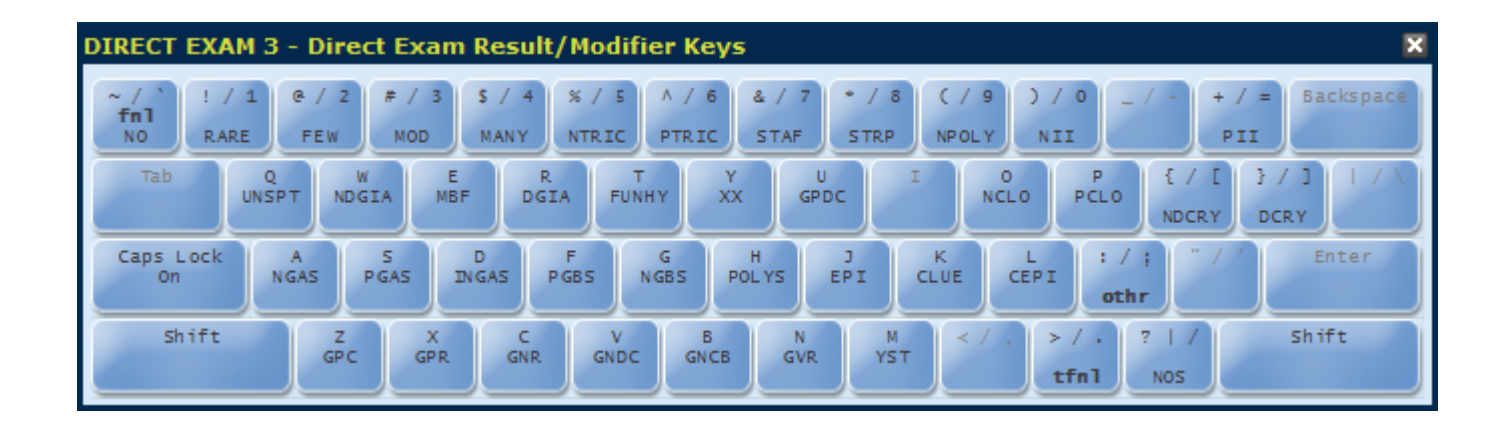

After the results are entered, you can either SAVE the results or FINAL the results

- If the results are under an AERGS or ANAGS, the results cannot be finaled and instead must be saved. Hold down the 'ALT' key and click S twice.
- If the results are on a GS only order, they can be finaled. Shift + ~|` will final the culture. Hold down the 'ALT' key and click S once. You will then be directed to the BILLING screen.

The only Gram stain result that requires a billing code is anything that is CONCENTRATED, such as CSF, BAL or any sterile fluid.

The billing code for a CONCENTRATED Gram stain is CONCT.

After the billing code is entered, click ALT + S to save the results.

| W123456       | GRAM S             | STAIN      |                                | Att1 phys (/)                              | Ord dx (;)      |
|---------------|--------------------|------------|--------------------------------|--------------------------------------------|-----------------|
| Collect dt/tm | 03/01/2017 1440    | Spec req   | NONE                           |                                            |                 |
| Receive dt/tm | 03/01/2017 1946    | Report     | Prelim                         |                                            |                 |
|               |                    | Transport  | 5.1 hours                      | Ord mod (-)                                |                 |
| Spec desc     | ABDL               | Ord loc    | 6E                             | Ŭ                                          |                 |
| Direct Exam   | Culture Entry Susc | eptibility | <u>O</u> nline <u>B</u> iotype | <u>M</u> isc. Updates <mark>Billing</mark> | Other Tests (]) |
| Code          | Description        |            |                                |                                            |                 |
|               |                    |            |                                |                                            |                 |
|               |                    |            |                                |                                            |                 |
|               |                    |            |                                |                                            |                 |
|               |                    |            |                                |                                            |                 |
|               |                    |            |                                |                                            |                 |
|               |                    |            |                                |                                            |                 |
|               |                    |            |                                |                                            |                 |
|               |                    |            |                                |                                            |                 |
|               |                    |            |                                |                                            |                 |
|               |                    |            |                                |                                            |                 |
|               |                    |            |                                |                                            |                 |

# Resulting SunQuest Fecal Leukocytes (STPLY)

 In SunQuest GUI (Result Entry), enter the ACCESSION NUMBER into the value box at the top of the page.

| D | ata search                |                                             |
|---|---------------------------|---------------------------------------------|
| Ŀ | ookup by Accession Number | Value W123456 Search Previous               |
| s | earch found 1 item        | By Default HID Only                         |
|   | Accessio Patient Name     | Patient. HID Collect Da Collect Order Codes |
|   | W123456 MOUSE, MICKEY     | 12345678 SVIN 05/0472017 1440 STPLY         |
|   |                           |                                             |

#### Accession / Battery list

There is 1 microbiology battery associated with the selected patient.

| Collect Date / Ti | Receive Date / Ti | Accessio | Order Co | Order Modifi | Specimen Descripti | Direct Ex | Culture Resu | Report Stat | Not | Validation Grp |
|-------------------|-------------------|----------|----------|--------------|--------------------|-----------|--------------|-------------|-----|----------------|
| 03/01/2017 1440   | 03/01/2017 1946   | W123456  | STPLY    |              | STOOL              | Pending   |              | Preliminary |     |                |

 Select the test you want to work with at the bottom of the page.
 Fecal leukocytes will always be under the code STPLY.

| D | ata sea                | rch        |                      |               |         |            |            |                    |           |              |             |     |                |
|---|------------------------|------------|----------------------|---------------|---------|------------|------------|--------------------|-----------|--------------|-------------|-----|----------------|
| Ŀ | ookup by               | Accessio   | on Number            | ✓ Val         | ue W1   | 23456      |            | Search             | Previous  |              |             |     |                |
| s | earch fou              | nd 1 item  |                      |               |         |            |            | By Default H       | ID Only   |              |             |     |                |
| ſ | Accessio               | Patie      | ent Name             | Patient       | HID     | Collect Da | Collect    | Order Codes        |           |              |             |     |                |
| 1 | W123456                | MOUS       | E, MICKEY            | 12345678      | SVIN    | 03/01/2017 | 1440       | STPLY              |           |              |             |     |                |
| 1 |                        |            |                      |               |         |            |            |                    |           |              |             |     |                |
|   |                        |            |                      |               |         |            |            |                    |           |              |             |     |                |
|   |                        |            |                      |               |         |            |            |                    |           |              |             |     |                |
| l |                        |            |                      |               |         |            |            |                    |           |              |             |     |                |
|   |                        |            |                      |               |         |            |            |                    |           |              |             |     |                |
| _ |                        |            |                      |               |         |            |            |                    |           |              |             |     |                |
| A | ccessio                | n / Batt   | ery list             |               |         |            |            |                    |           |              |             |     |                |
| P | here is 1 n<br>atient. | nicrobiolo | gy battery associate | ed with the s | elected | 1          |            |                    |           |              |             |     |                |
| ſ | Collect Da             | ite / Ti   | Receive Date / Ti    | Accessio      | Orde    | er Co Or   | der Modifi | Specimen Descripti | Direct Ex | Culture Resu | Report Stat | Not | Validation Grp |
|   | 03/01/20               | 17 1440    | 03/01/2017 1946      | W123456       | STP     | LY         |            | STOOL              | Pending   |              | Preliminary |     |                |
|   |                        |            |                      |               |         |            |            |                    |           |              |             |     |                |

To result fecal leukocytes, you will first need the quantity:

1 = RARE

2 = FEW

3 = MODERATE

4 = MANY

The hot key for POLYS is 'H.'

| Microbiology Result Entry                                                                                                    |            |
|----------------------------------------------------------------------------------------------------|------------|
| 12345678     Curr evnt loc 1234 (Disc)     Dx (=)     Acute pancreatitis without necrosis or infection, unspecified       MOUSE, MICKEY     SOC SEC # 123456789     AD cmt ())     HD     CHN                    |            |
| W575044         STOOL FOR POLYS         Att1 phys ()           Collect dt/tm         03/01/2017 1330         Spec req         NONE           Receive dt/tm         03/01/2017 2027         Report         Prelim | Ord dx (;) |
| Transport         7 hours         Ord mod (-)           Spec desc         STOOL         Ord loc         ORNESP-N                                                                                                 |            |
| Direct Exam Culture Entry Susceptibility Online Biotype Misc. Updates Billing Other Tests (])                                                                                                    |            |
| Keyboard DE3 - DIRECT EXAM 3                                                                                                    |            |
| Observations Workups Composed Text                                                                                                    |            |
| Observations Suppress test                                                                                                    |            |
| # SIG HLD SUP Result Description                                                                                                    |            |
| 1. FEW-POLIS FEW-POLIS                                                                                                    |            |
|                                                                                                    |            |
|                                                                                                    |            |
|                                                                                                    |            |
|                                                                                                    |            |
|                                                                                                    |            |
|                                                                                                    |            |

If there are NO POLYS SEEN, hit '9,' which is the hot key for 'NO POLYS SEEN.'

You can then final your result by hitting Shift +  $\sim$  |`

Hit ALT + S to save your results. There is no billing code for fecal leukocytes.

| P Mic              | robiolo                                   | gy Resu                                                                                                    | ilt Entr             | У                                       |                                            |                        |                                         |                              |                                        |                       |                                    |         |                                |
|--------------------|-------------------------------------------|----------------------------------------------------------------------------------------------------|----------------------|-----------------------------------------|--------------------------------------------|------------------------|-----------------------------------------|------------------------------|----------------------------------------|-----------------------|------------------------------------|---------|--------------------------------|
| 1234<br>MOL<br>DOB | 45678<br>JSE, N<br>01/01/19               | IICKE)<br>17 (100Y)                                                                                                    | (                    | Sex                                     | м                                          |                        | Curr evnt loc 11<br>SOC SEC # 12<br>HID | 234 (Disc)<br>3456789<br>CHN | Dx ( <u>=</u> )<br>AD cmt ( <u>\</u> ) | Acute pancreatitis wi | ithout necrosis or infection, unsp | ecified |                                |
| <b>W</b> 5         | 7504                                      | 4                                                                                                    | S                    | TOOL                                    | FOR PC                                     | DLYS                   |                                         | Att 1 phys                   | ; ()                                   |                       |                                    |         | <ul> <li>Ord dx (;)</li> </ul> |
| Collect<br>Receiv  | t dt/tm<br>ve dt/tm<br>desc               | 03/01/<br>03/01/<br>STOO                                                                                                    | 2017 133<br>2017 202 | 10<br>17                                | Spec req<br>Report<br>Transport<br>Ord loc | NON<br>Prelir<br>7 hou | E<br>n<br>rs<br>FSP-N                   | Ord mod                      | Θ                                      |                       |                                    |         |                                |
| Spec (             |                                           | 1                                                                                                    | -                    | 1                                       | 010100                                     | UNN                    | 1 1                                     | . )                          |                                        | 1                     |                                    |         |                                |
|                    | board<br><b>bser<u>v</u>a</b><br>servatio | DE3 - DE3 - |                      | EXAM 3<br><u>W</u> orkups<br>press test |                                            | mposed                 | I <u>T</u> ext                          | © On                         |                                        |                       |                                    |         |                                |
| #                  | SIG                                       | HLD                                                                                                    | SUP                  | Result                                  | De                                         | escriptio              | n                                       |                              |                                        |                       |                                    |         |                                |
| 1                  | . 🗆                                       |                                                                                                    |                      | NPOL                                    |                                            | NO PO                  | LYS SEEN                                |                              |                                        |                       |                                    |         |                                |
|                    |                                           |                                                                                                    |                      |                                         |                                            |                        |                                         |                              |                                        |                       |                                    |         |                                |
|                    |                                           | Γ                                                                                                    |                      |                                         |                                            |                        |                                         |                              |                                        |                       |                                    |         |                                |
|                    |                                           |                                                                                                    |                      |                                         |                                            |                        |                                         |                              |                                        |                       |                                    |         |                                |
|                    |                                           | Γ                                                                                                    |                      |                                         |                                            |                        |                                         |                              |                                        |                       |                                    |         |                                |
|                    |                                           |                                                                                                    |                      |                                         |                                            |                        |                                         |                              |                                        |                       |                                    |         |                                |
|                    |                                           | Γ                                                                                                    |                      |                                         |                                            |                        |                                         |                              |                                        |                       |                                    |         |                                |
|                    |                                           |                                                                                                    |                      |                                         |                                            |                        |                                         |                              |                                        |                       |                                    |         |                                |
|                    |                                           |                                                                                                    |                      |                                         |                                            |                        |                                         |                              |                                        |                       |                                    |         |                                |

Resulting SunQuest Gram Stains- Respiratory Cultures

| Search found           Accessio         Patient. Imme         Patient         Imme         Collect Da         Order Codes           W123456         MOUSE, MICKEY         12345678         SVJO         03/01/2017         1545         RESPC                                                                                                    |  |
|----------------------------------------------------------------------------------------------------|--|
| Accession / Battery list<br>There is 1 microsolicity battery essociated with the selected<br>particle 11. Receive Bater 11. Accession. Order Model. Bycomme Descriptil. Direct 2x. Calture Resex. Report Stat. Not. Validation Gry<br>SPUTUM IN TRAP Rending Resort 2 Prending Report Stat. Not. Validation Gry<br>SPUTUM IN TRAP Rending Resort 2 Prending Report Stat. Not. Validation Gry<br>2. Select the RESPC<br>culture to result<br>Gram stains for<br>sputum, BALs,<br>bronch washings,<br>etc. |  |

- You will be given a prompt to 'click on COMPOSED TEXT tab.' Hit the space bar to close this prompt.
- While holding down the 'ALT' key, hit T and then V.
- This will put the following message into the composted text area:
- For bacteria or organisms under Gram Stain Oil Immersion Field (OIF):
- < 1 / OIF = Rare
- 1-5 / OIF = Few
- 6-24/ OIF = Moderate
- >=25/ OIF = Many
- For cells (polys, reds, and epithelial cells) under Gram Stain Low
- Power Field (LPF):
- < 1 / LPF = Rare
- 1-9 / LPF = Few
- 10-24/ LPF = Moderate
- > =25/ LPF = Many

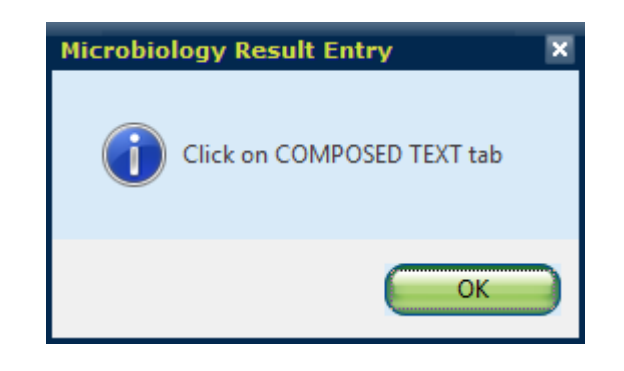

Your results will go in the highlighted box. First you want quantity of your organism, white blood cells or epithelial cells.

### \*\*YOU MUST QUANTITATE EPITHELIAL CELLS FOR SPUTUM GRAM

**STAIN**\*\* Epithelial cells must be less than 10 cells per low power field,

| or the specimen  |                                                                                                    |  |  |  |  |  |  |  |  |  |  |  |
|------------------|----------------------------------------------------------------------------------------------------|--|--|--|--|--|--|--|--|--|--|--|
| must be rejected |                                                                                                    |  |  |  |  |  |  |  |  |  |  |  |
|                  | SOC SEC # 123456789 AD cmt (\)                                                                             |  |  |  |  |  |  |  |  |  |  |  |
| (see Slide 23).  | DOB 01/01/1917 (100Y) Sex M HID SVJO                                                                       |  |  |  |  |  |  |  |  |  |  |  |
|                  |                                                                                                    |  |  |  |  |  |  |  |  |  |  |  |
|                  | RESPIRATORY CULTURE Att1 phys ()                                                                           |  |  |  |  |  |  |  |  |  |  |  |
|                  | Collect dt/tm 03/01/2017 1545 Spec reg NONE                                                                |  |  |  |  |  |  |  |  |  |  |  |
| Use a hot key    | Receive dt/tm 03/01/2017 1917 Report Prelim                                                                |  |  |  |  |  |  |  |  |  |  |  |
| ~ `= NO          | Transport 3.5 hours Ord mod (-)                                                                            |  |  |  |  |  |  |  |  |  |  |  |
| 1 - DADE         | Spec desc SPUTT Ord loc ICU                                                                                |  |  |  |  |  |  |  |  |  |  |  |
|                  | Direct Exam _ Culture Entry _ Succeptibility _ Option _ Biotype _ Miss Undates _ Billing _ Other Tests (1) |  |  |  |  |  |  |  |  |  |  |  |
| 2= FEW           |                                                                                                    |  |  |  |  |  |  |  |  |  |  |  |
| 3= MODERATE      | Keyboard DE3 - DIRECT EXAM 3                                                                               |  |  |  |  |  |  |  |  |  |  |  |
|                  | Composed Text                                                                                              |  |  |  |  |  |  |  |  |  |  |  |
|                  | workups (+)                                                                                                |  |  |  |  |  |  |  |  |  |  |  |
|                  |                                                                                                    |  |  |  |  |  |  |  |  |  |  |  |
|                  |                                                                                                    |  |  |  |  |  |  |  |  |  |  |  |
|                  | # SIG HLD SOP Result Description                                                                           |  |  |  |  |  |  |  |  |  |  |  |
|                  |                                                                                                    |  |  |  |  |  |  |  |  |  |  |  |
|                  |                                                                                                    |  |  |  |  |  |  |  |  |  |  |  |
|                  |                                                                                                    |  |  |  |  |  |  |  |  |  |  |  |
|                  |                                                                                                    |  |  |  |  |  |  |  |  |  |  |  |
|                  |                                                                                                    |  |  |  |  |  |  |  |  |  |  |  |
|                  |                                                                                                    |  |  |  |  |  |  |  |  |  |  |  |
|                  |                                                                                                    |  |  |  |  |  |  |  |  |  |  |  |
|                  |                                                                                                    |  |  |  |  |  |  |  |  |  |  |  |
|                  |                                                                                                    |  |  |  |  |  |  |  |  |  |  |  |
|                  |                                                                                                    |  |  |  |  |  |  |  |  |  |  |  |
|                  |                                                                                                    |  |  |  |  |  |  |  |  |  |  |  |

Next, you will want to enter your organism(s). The following is a list of hot keys and their respective organisms or cells:

| Z = Gram positive cocci                             |                                    | Y         | = Grar   | n pos   | sitive diploco | ci         | N= Gra                       | am variab     | ole rods    |                   |  |  |  |
|-----------------------------------------------------|------------------------------------|-----------|----------|---------|----------------|------------|------------------------------|---------------|-------------|-------------------|--|--|--|
| X= Gram positive rods                               |                                    | V         | '= Grai  | m neg   | gative diploco | cci        | M= Ye                        | east          |             |                   |  |  |  |
| C= Gram negative rods B= Gram negative coccobacilli |                                    |           |          |         | acilli         | H= Polys   |                              |               |             |                   |  |  |  |
| J= Epithelial cells                                 |                                    | К         | = Clue   | cells   | 5              |            | L= Columnar epithelial cells |               |             |                   |  |  |  |
| •                                                   | 12345                              | 56        |          |         |                |            | Curr evnt loc                | AMB           |             | Dx ( <u>=</u> )   |  |  |  |
|                                                     | MOUS                               | SE, MI    | CKEY     |         |                |            | SOC SEC #                    | 123456789     |             |                   |  |  |  |
|                                                     | DOB 0                              | 01/01/191 | 7 (100Y) |         | Sex M          |            | HID                          | SVJO          |             | AD cmt ( <u>)</u> |  |  |  |
|                                                     |                                    |           |          |         |                |            |                              |               |             |                   |  |  |  |
|                                                     | RESPIRATORY CULTURE Att1 phys ()   |           |          |         |                |            |                              |               |             |                   |  |  |  |
|                                                     | Collect d                          | lt∕tm     | 03/01/2  | 017 154 | 15 Specre      | q NON      | E                            |               |             |                   |  |  |  |
|                                                     | Receive                            | ; at/tm   | 03/01/2  | 017 191 | Transport      | vnt 35 h   | n<br>ours                    |               |             |                   |  |  |  |
|                                                     | Spec de                            | esc       | SPUTT    |         | Ord loc        | ICU        | 5015                         | (             | Ord mod (-) |                   |  |  |  |
|                                                     | Direct                             | Evam      | Culture  |         |                | lar        | l Distance l 1               | Mine I Indata |             |                   |  |  |  |
|                                                     |                                    |           |          |         |                |            |                              |               |             |                   |  |  |  |
|                                                     | Keyboard DE3 - DIRECT EXAM 3       |           |          |         |                |            |                              |               |             |                   |  |  |  |
|                                                     | Observations Workups Composed Text |           |          |         |                |            |                              |               |             |                   |  |  |  |
|                                                     |                                    |           |          |         |                | (+)        |                              |               |             |                   |  |  |  |
|                                                     | Obse                               | ervation  | s        | Sup     | press test     |            |                              |               |             |                   |  |  |  |
|                                                     | #                                  | SIG       | HLD      | SUP     | Result         | Descriptio | n                            |               |             |                   |  |  |  |
|                                                     | <u>1</u> .                         |           |          |         | FEW-POLYS      | FEW-POLY   | 'S                           |               |             |                   |  |  |  |
|                                                     | <u>2</u> .                         |           |          |         | MOD-GPR        | MODERAT    | E-GRAM POSI                  | TIVERODS      |             |                   |  |  |  |
|                                                     | <u>3</u> .                         |           |          |         | NO-EPI         | NO-EPITH   | ELIAL CELLS                  |               |             |                   |  |  |  |
|                                                     |                                    |           |          |         |                |            |                              |               |             |                   |  |  |  |
|                                                     |                                    |           |          |         |                |            |                              |               |             |                   |  |  |  |
|                                                     |                                    |           |          |         |                |            |                              |               |             |                   |  |  |  |
|                                                     |                                    |           |          |         |                |            |                              |               |             |                   |  |  |  |
|                                                     |                                    |           |          |         |                |            |                              |               |             |                   |  |  |  |
|                                                     |                                    |           |          |         |                |            |                              |               |             |                   |  |  |  |
|                                                     |                                    |           |          |         |                |            |                              |               |             |                   |  |  |  |

All Gram stain results under a respiratory culture must be SAVED by holding down the ALT key and hitting 'S' once.

If the source is a concentrated specimen, such as a BAL or bronch washing, the billing code 'CONCT' needs to be added and then hit ALT+S again. If the source is not a

concentrated specimen, hit ALT+S without entering a billing code.

| W123456             | RESP            | IRATORY CL                | ULTURE                 | Att1 phys (/)         |               |      | Ord dx (;) |
|---------------------|-----------------|---------------------------|------------------------|-----------------------|---------------|------|------------|
| Collect dt/tm       | 03/01/2017 1440 | Spec req                  | NONE                   |                       |               |      |            |
| Receive dt/tm       | 03/01/2017 1946 | Report                    | Prelim                 |                       |               |      |            |
|                     |                 | Transport                 | 5.1 hours              | Ord mod (-)           |               | <br> |            |
| Spec desc           | SPUTT           | Ord loc                   | 6E                     |                       |               | <br> |            |
| <u>D</u> irect Exam | Culture Entry   | S <u>u</u> sceptibility ( | Online <u>B</u> iotype | Misc. Updates Billing | her Tests (]) |      |            |
| Code                | Descript        | ion                       |                        |                       |               |      |            |
|                     | 6               |                           |                        |                       |               |      |            |

## Rejecting Sputums with >=10 epithelial cells per low power field

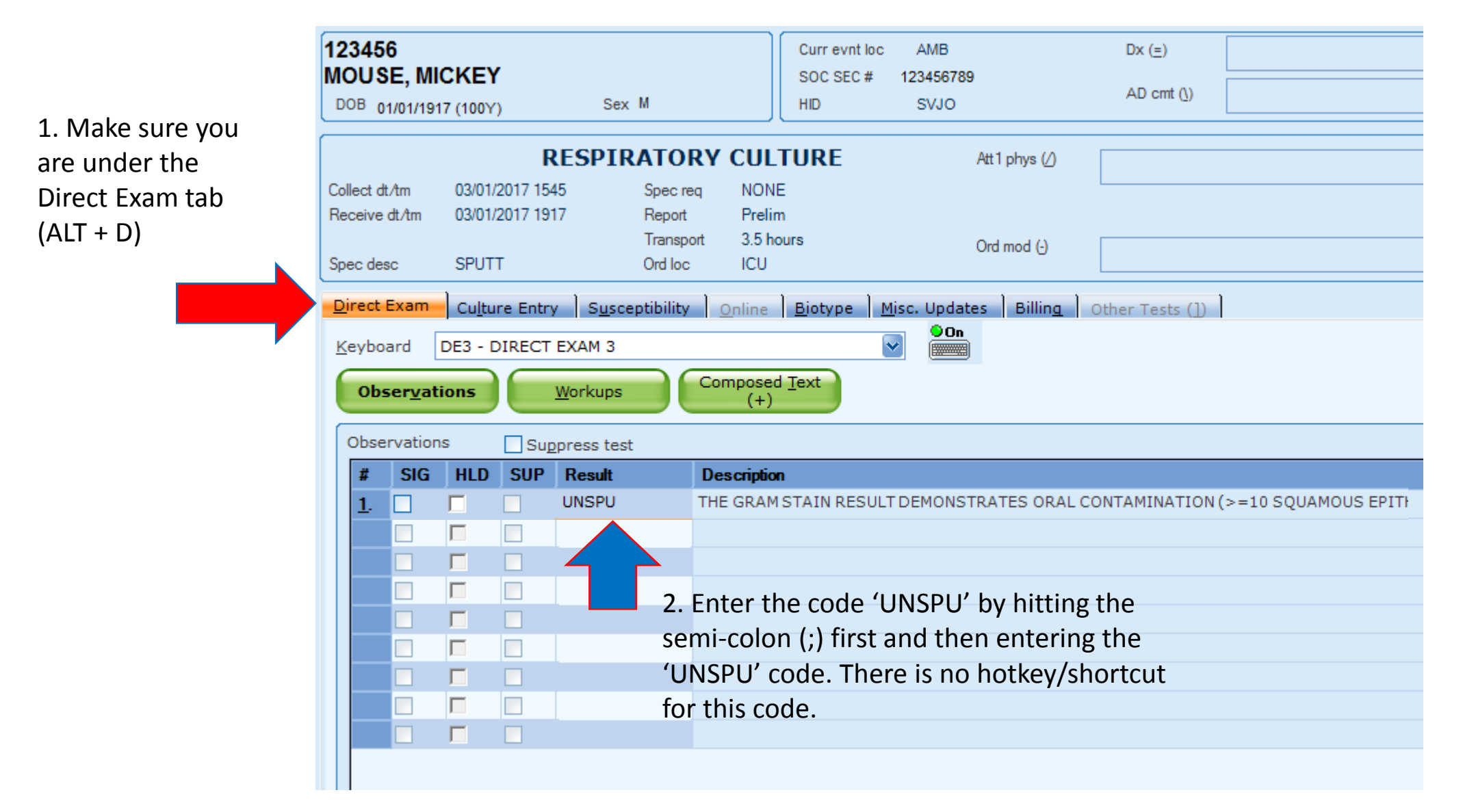

## Rejecting Sputums with >=10 epithelial cells per low power field

|                                                                     | 123456         Curr evnt loc         AMB         Dx (=)           MOUSE, MICKEY         SOC SEC # 123456789         AD cmt (!)           DOB 01/01/1917 (100Y)         Sex M         HID         SVJO         AD cmt (!)                                                                                                    |  |  |  |  |  |  |  |  |  |  |
|---------------------------------------------------------------------|----------------------------------------------------------------------------------------------------|--|--|--|--|--|--|--|--|--|--|
| 1. Make sure you<br>are under the<br>Culture Entry tab<br>(ALT + L) | RESPIRATORY CULTURE       Att1 phys ()         Collect dt/tm       03/01/2017 1545       Spec req       NONE         Receive dt/tm       03/01/2017 1917       Report       Prelim         Transport       3.5 hours       Ord mod ()         Spec desc       SPUTT       Ord loc       ICU         n       Culture Entry       Susceptibility       Online       Bjotype       Misc. Updates       Billing       Other Tests (1)         Keyboard       MRS - RESP       Image: Composed Text       Colony Count       Colony Count                                                                                                    |  |  |  |  |  |  |  |  |  |  |
|                                                                     | Observations Suppress test                                                                                                    |  |  |  |  |  |  |  |  |  |  |
|                                                                     | #       S       H       O       B       SIG       HLD       SUP       Result       QA       Description         1.       Image: SR1       SPUTUM UNSATISFACTORY FOR CULTURE       Image: SR1       SPUTUM UNSATISFACTORY FOR CULTURE         2.       Image: SR1       Image: SR1       SPUTUM UNSATISFACTORY FOR CULTURE         2.       Image: SR1       Image: SR1       SPUTUM UNSATISFACTORY FOR CULTURE         2.       Image: SR1       Image: SR1       Image: SR1         Image: SR1       Image: SR1       Image: SR1       Image: SR1         Image: SR1       Image: SR1       Image: SR1       Image: SR1         Image: SR1       Image: SR1       Image: SR1       Image: SR1         Image: SR1       Image: SR1       Image: SR1       Image: SR1         Image: SR1       Image: SR1       Image: SR1       Image: SR1         Image: SR1       Image: SR1       Image: SR1       Image: SR1         Image: SR1       Image: SR1       Image: SR1       Image: SR1         Image: SR1       Image: SR1       Image: SR1       Image: SR1         Image: SR1       Image: SR1       Image: SR1       Image: SR1       Image: SR1         Image: SR1       Image: SR1       Image: SR1 <t< th=""><th></th></t<> |  |  |  |  |  |  |  |  |  |  |

\*Note: if the specimen is a tracheal aspirate, not a sputum, the code SR2 will need to be used instead of SR1.

All sputums that have been rejected because of epithelial count must be recollected:

-- if the patient is INPATIENT, please call the floor the patient is located and inform the nurse a recollect is needed due to oral contamination

-- if the patient is OUTPATIENT, please call the attending physician's office and inform the office that a recollect is needed due to oral contamination.

\*\* All calls should be documented under the COMPOSED TEXT tab (ALT+ D,T)\*\*

Rejected sputum cultures can then be FINALED by holding down SHIFT and pressing the `|~ key. Then hit ALT+S once to get to the billing screen.

Because the sputum is rejected for culture, we must credit back the culture. The code to do this is CDRES. After the billing code is entered, press ALT + S to save the results.

| W123456       | RESPIRA          | ATORY CU     | JLTURE                        | Att 1 phys (/)                  | Ord dx (;)      |
|---------------|------------------|--------------|-------------------------------|---------------------------------|-----------------|
| Collect dt/tm | 03/01/2017 1440  | Spec req     | NONE                          |                                 |                 |
| Receive dt/tm | 03/01/2017 1946  | Report       | Prelim                        |                                 |                 |
| Spec desc     | SPUTT            | Ord loc      | 5.1 nours<br>6E               | Ord mod (-)                     |                 |
| Direct Exam   | Culture Entry Su | sceptibility | <u>O</u> nline <u>B</u> iotyp | e <u>M</u> isc. Updates Billing | Other Tests (]) |
| Code          | Description      |              |                               |                                 |                 |
| CDRES         | CREDITRES        | PIRATORY CX  |                               |                                 |                 |
|               | 9                |              |                               |                                 |                 |
|               |                  |              |                               |                                 |                 |
| ľ             |                  |              |                               |                                 |                 |
|               |                  |              |                               |                                 |                 |
|               |                  |              |                               |                                 |                 |
|               |                  |              |                               |                                 |                 |
|               |                  |              |                               |                                 |                 |
|               |                  |              |                               |                                 |                 |